부자과학시대를 열어가는

삼성선물

| 1. /                |                                                                                                    |
|---------------------|----------------------------------------------------------------------------------------------------|
| 2. /                | 응 (7401) 환리스크 · 1 1 · · · · · · · · · · · · · · · ·                                                                                  |
|                     | 시세 기타용화 USOKRM JPYORIDI선 -                                                                                                    |
| 3. /                | 전물(USU) 1,005.30 면(JPY) 536.27 바람도(BDP) 1,825.37 USUJPY<br>건물(건활물) 1,005.40 유로(EUR) 1,222.54 프랑(DFF) 804.57 IDV/DB                   |
|                     |                                                                                                    |
| 4.                  |                                                                                                    |
|                     | 2005/06/03 1,007.80 107.64 0.81766 0.95090 1.25280 1,012,00                                                                          |
| 5. /                | 2005/06/02 1,012.80 108.20 0.81506 0.95075 1.25170                                                                                   |
|                     | 2005/05/01 1,010.70 108.66 0.81994 0.95252 1.25580 0.000                                                                             |
| 6. / 가              | 2005/05/30 1,002.50 107.96 0.80122 0.54837 1.23760 1.008.00                                                                          |
|                     | 2005/05/27 1,002.50 132.25 0.79479 0.54601 1.22900 1.006.00                                                                          |
| 7. Stress Test      | 2005/05/25 1,000.60 107.68 0.79371 0.54597 1.22720 1,004,00-                                                                         |
|                     | 2005/05/24 1,000.70 107.59 0.79567 0.54735 1.23060                                                                                   |
| 8. Hedge Simulation | 2005/05/23 1,004.40 107.74 0.79542 0.54666 1.23140 1.002.00                                                                          |
| o. nougo omulation  | 2005/05/20 1,004.40 106.15 0.79637 0.54678 1.22220 1,000.00                                                                          |
| Q EV Dick VoD       | 2005/05/18 1,005.20 107.01 0.78858 0.54360 1.21770 2005/05 06                                                                        |
| 9. FA RISK VAR      | 2005/05/17 1,004.50 107.43 0.79346 0.54526 1.22990 • • •                                                                             |
|                     | 1): 7;<br>2): (JPY,EUR,GBP,CHF) 7;<br>3):<br>))1. JPYKRW계산 (<br>( / 7; )<br>2. /<br>3. /<br>4): 57; 7;<br>7;<br>( 7; )<br>5): 下二<br> |

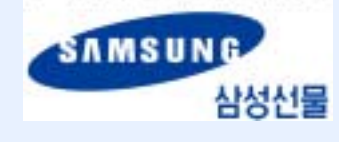

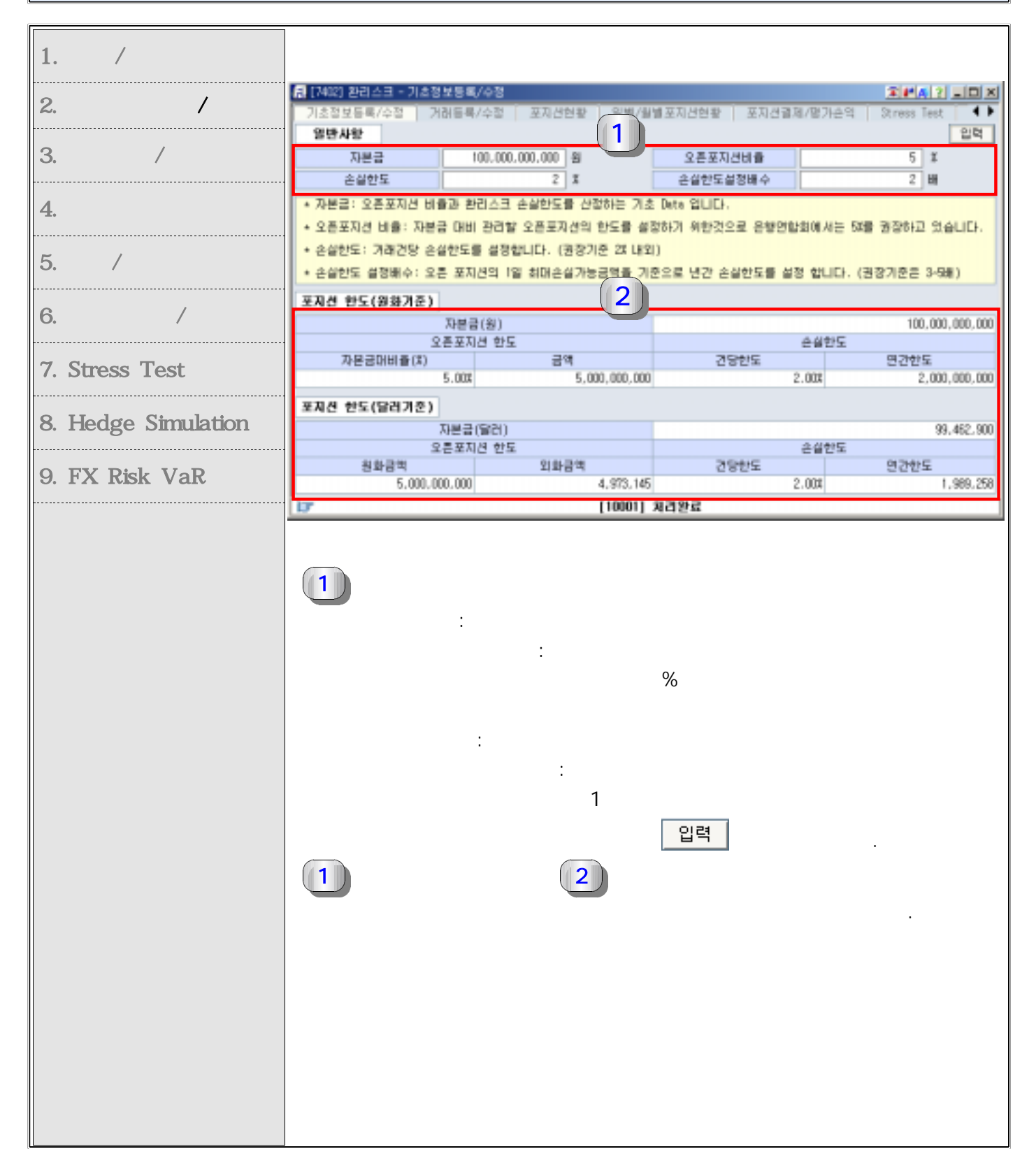

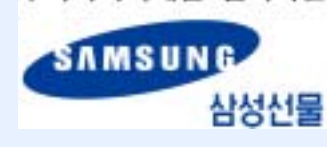

| 1. /                |                                                                                      |
|---------------------|--------------------------------------------------------------------------------------|
| 2                   | 🖳 [7403] 환리스크 - 거래등록/수정 🏾 🔊 패레 외 💷 💌                                                 |
| 2. /                | 거래등록/수정 포지선현황 일별/일별포지선현황 포지선결제/평가순익 Stress Test Hedge 5◀♪                            |
| 3. /                | ·거래내역동록/수정 1 동록 수정 삭제 결제내역동록/수정 2 동록/수정<br>·거래구분 수물의 · ·거래유현 수출 · 화정결제일 2000/05/08 □ |
| 4.                  | ·계약원 2005/06/08 	 ·계약원을(원)                                                           |
| 5. /                | · 동화 USU · · · · · · · · · · · · · · · · · ·                                         |
|                     |                                                                                      |
| 6. / 가              | 7년(1억오회 ····계약을가운 C 클레일가운 ····································                       |
| 7. Stress Test      | 결제 계약일 거래번호 유형 통화 계약판률 금액 결제일 결제판률 .                                                 |
| 8. Hedge Simulation |                                                                                      |
| 9. FX Risk VaR      |                                                                                      |
|                     |                                                                                      |
|                     |                                                                                      |
|                     |                                                                                      |
|                     |                                                                                      |
|                     | - : , , , , , , , , , , , , , , , , , ,                                              |
|                     | - :<br>                                                                              |
|                     | : / , / ,Local / ,<br>: ,                                                            |
|                     | / : , , ,                                                                            |
|                     |                                                                                      |
|                     |                                                                                      |
|                     |                                                                                      |
|                     | <u>3</u> 가 가                                                                         |
|                     |                                                                                      |
|                     |                                                                                      |
|                     |                                                                                      |

투자과학시대를 열어가는

SAMSUNG 삼성선물

| 1. /                |            |                  |             |             |                       |                       |
|---------------------|------------|------------------|-------------|-------------|-----------------------|-----------------------|
| 2 /                 | [7404] 환경  | 스크 - 포지션현황       |             |             |                       | IPA ? LOX             |
| 2. 1                | 포지선현황      | 일별/필별포지          | 선현황 포지      | 선렬제/평가손익    | Stress Test   Hedge S | inulation 🛛 FX Ri 💶 🕨 |
| 3 /                 | 기간 2005/   | /05/08 🔲 ~ 2005/ | 07/08 🔲 >해당 | 기간의 전제 미결제3 | 포지션현황을 조회합니다          | . <u>조회</u>           |
| 0. /                |            | 통화               |             |             | 00.000.000            | 가손익                   |
| 1                   |            | 금액               |             |             | 000 000 000           |                       |
|                     | 유입         | 계약환율             |             |             | 100,000,000           |                       |
| 5 /                 |            | 환산액(KRW)         |             |             | 100.000.000           |                       |
| 5. /                |            | 금액               |             |             | 00,000,000            |                       |
| e / 7L              | # <b>8</b> | 계약환율             |             | 1           |                       | 2                     |
| 0. / /r             |            | 환산역(KHV)         |             | ·           | 0                     |                       |
| 7 Otropp Toot       |            | ⇒ 0H             |             |             | 100,000,000           |                       |
|                     | Net        | 평균계약화율           |             |             |                       |                       |
| 0 Lladge Cimulation | Position   | 환산액(KRW)         |             |             | 100,000,000           |                       |
| 6. Heage Simulation |            | 평가환율             |             |             | 100.000.000           |                       |
|                     | 평가         | 평가환산액(KRW)       |             |             | 00,000,000            |                       |
| 9. FA RISK VAR      |            | 평가손익             |             |             | 100.000.000           |                       |
|                     | 4          |                  |             |             | 1 1                   | <u>•</u> ि-+          |
|                     |            |                  |             |             |                       |                       |
|                     | - 🚺        |                  | "           | /           | (7403)"               |                       |
|                     |            | ,<br>NetPositio  | h           |             | 가                     | - 3                   |
|                     |            |                  |             |             | ~1                    |                       |
|                     | - 2        |                  |             | 7           | ł                     |                       |
|                     | - 가        |                  | /<br>가      | 가           | 가                     | 가 ,                   |
|                     |            |                  |             |             |                       |                       |

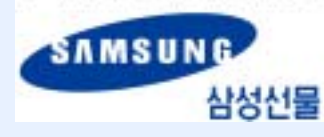

| 1. /                |            |         |           |      |           |              |             |          |                 |
|---------------------|------------|---------|-----------|------|-----------|--------------|-------------|----------|-----------------|
|                     | 류 [7405] 환 | 리스크 - 8 | 3월/월월포지견헌 | 활    |           |              |             |          | * # A 2         |
| 2. /                | 포지션현황      | 22      | /월별포지션현황  | 포지견결 | 제/평가손의    | Stress Test  | Hedge Simul | ation FX | Risk VaR 분석 া 🖡 |
|                     | @ 얼까포지(    | 9 08    | 별포지션      | 기간   | 005/05/08 | ~ 2005/07/08 | 1           |          | 조회              |
| 3. /                | 구분 견체      | . :     | 형 전체 💌    | 걸제   | 전체 🖃 🕴    | 통화 전체 💽      |             |          |                 |
|                     |            | -       | 82        | 1    | 4         | 유출           | Net Posi    | itian    |                 |
| 4                   | - 12 M     | 통화      | 금먹        | 평균환율 | 금액        | 평균환율         | 금액          | 명균환율     | 환산역(KR#)        |
| 4.                  |            |         |           |      |           |              |             |          |                 |
|                     |            |         |           |      |           |              |             |          |                 |
| 5. /                |            |         |           |      |           |              |             |          |                 |
|                     |            |         |           |      |           |              |             |          |                 |
| · · · ·             |            |         |           |      |           |              |             |          |                 |
| 6. / 가              |            |         |           |      |           |              |             |          |                 |
|                     |            |         |           |      |           |              |             |          |                 |
| 7 Stress Test       |            |         |           |      |           |              |             |          |                 |
| 7. 0(1035 103)      |            |         |           |      |           |              |             | $\frown$ |                 |
|                     |            |         |           |      |           |              |             |          | 2               |
| 8. Hedge Simulation |            |         |           |      |           |              |             |          |                 |
| <u> </u>            |            |         |           |      |           |              |             |          | <u> </u>        |
| 0 EV Diale MaD      |            |         |           |      |           |              |             |          |                 |
| 9. FA RISK VAR      |            |         |           |      |           |              |             |          |                 |
|                     | -          |         |           |      |           | , ,          | ,           | ,        | ,               |
|                     |            |         |           |      |           |              |             |          |                 |
|                     |            |         |           |      |           |              |             |          |                 |
|                     |            |         |           |      |           |              |             |          |                 |
|                     | _ (1       | Net     | Position  |      |           |              |             | 가        |                 |
|                     |            |         |           |      |           | •            |             | - 1      |                 |
|                     |            |         |           |      |           |              |             |          |                 |
|                     | 0          |         |           |      |           | _1           |             |          |                 |
|                     | - 🕊        |         |           |      | .(        | 가            | 가           |          |                 |
|                     |            |         |           |      |           | フト           |             |          | )               |
|                     |            |         |           |      |           | . 1          |             |          | •)              |
|                     |            |         |           |      |           |              |             |          |                 |
|                     |            |         |           |      |           |              |             |          |                 |
|                     |            |         |           |      |           |              |             |          |                 |
|                     |            |         |           |      |           |              |             |          |                 |
|                     |            |         |           |      |           |              |             |          |                 |
|                     |            |         |           |      |           |              |             |          |                 |
|                     |            |         |           |      |           |              |             |          |                 |
|                     |            |         |           |      |           |              |             |          |                 |
|                     |            |         |           |      |           |              |             |          |                 |
|                     |            |         |           |      |           |              |             |          |                 |
|                     |            |         |           |      |           |              |             |          |                 |
|                     |            |         |           |      |           |              |             |          |                 |
|                     |            |         |           |      |           |              |             |          |                 |
|                     |            |         |           |      |           |              |             |          |                 |
|                     |            |         |           |      |           |              |             |          |                 |
|                     |            |         |           |      |           |              |             |          |                 |
|                     |            |         |           |      |           |              |             |          |                 |
|                     |            |         |           |      |           |              |             |          |                 |
|                     |            |         |           |      |           |              |             |          |                 |
|                     |            |         |           |      |           |              |             |          |                 |
|                     |            |         |           |      |           |              |             |          |                 |
|                     | 1          |         |           |      |           |              |             |          |                 |

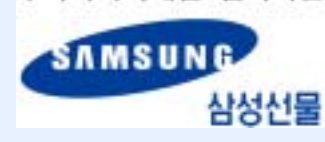

| [ <del></del>       | -          |            |          |                             |          |             |                                       |                        |             |                       |
|---------------------|------------|------------|----------|-----------------------------|----------|-------------|---------------------------------------|------------------------|-------------|-----------------------|
| 1. /                |            |            |          |                             |          |             |                                       |                        |             |                       |
| /                   | 응 [7406] 원 | 리스크 - 포지   | 신결제/8    | 봉가손역                        |          |             |                                       |                        |             | PAR JUX               |
| 2. /                | 일별/원별      | 포지견현황      | 포지션      | 걸제/평가손                      | 역 Stres  | s Test Hedg | e Simulatio                           | n   FX Ris             | k YaR 분석    | 4 •                   |
| 2                   | 1921       | 3 04 SHELL | 0//0/200 | <u>이미</u> 구분[<br>36] 134816 | ⊴য়া ⊴   | 유명 건제<br>   | ····································· | 월 전체 💽<br>190-202004 L | ETEPOIOLITS |                       |
| 3. /                | *제소의       | BI7L4.91   |          | 120 TRACTS                  | ା ଅପରେ ଆ | 지아영종과함드     | 의 3개파                                 |                        | 2011111112  | 에게 문의하세요.<br>로카:당권구리) |
|                     | 계약일        | 유송인 5      | 204      | 기레변호                        | 통하       | 금역          | 개약화율                                  | 23029                  | 現外対象        | 명가수익 ▲                |
| 4.                  |            |            |          |                             |          |             |                                       |                        | 0.12.8      |                       |
|                     |            |            |          |                             |          |             |                                       |                        |             |                       |
| 5. /                |            |            |          |                             |          |             |                                       |                        |             |                       |
|                     |            |            |          |                             |          |             |                                       |                        |             |                       |
| 6. / 가              |            |            |          |                             |          |             |                                       |                        |             |                       |
|                     |            |            |          |                             |          |             |                                       |                        |             |                       |
| 7. Stress Test      |            |            |          |                             |          |             |                                       |                        |             |                       |
|                     |            |            |          |                             |          |             |                                       |                        |             |                       |
| 8. Hedge Simulation |            |            |          |                             |          |             |                                       |                        |             |                       |
|                     |            |            |          |                             |          |             |                                       |                        |             |                       |
| 9. FX Risk VaR      |            |            |          |                             |          |             |                                       |                        |             |                       |
|                     |            |            |          |                             |          |             |                                       |                        |             | *                     |
|                     |            |            |          |                             |          |             |                                       |                        |             |                       |
|                     | -          | :          |          |                             |          |             |                                       |                        |             |                       |
|                     | - 7        | F :        |          |                             |          |             |                                       |                        |             |                       |
|                     |            |            |          |                             |          |             |                                       |                        |             |                       |
|                     |            |            |          |                             |          |             |                                       |                        |             |                       |
|                     |            |            |          |                             |          |             |                                       |                        |             |                       |
|                     |            |            |          |                             |          |             |                                       |                        |             |                       |
|                     | 가          |            |          |                             | 가        |             |                                       |                        |             |                       |
|                     | 가          |            |          |                             |          | 1           | ,                                     | 3                      |             | ,12                   |
|                     |            |            | 가        |                             |          |             |                                       |                        |             |                       |
|                     |            |            |          |                             | 3가       |             |                                       |                        |             |                       |
|                     |            |            |          |                             | (        |             |                                       |                        | 71          | )                     |
|                     |            |            |          | •                           | (        |             |                                       |                        | ~1          | )                     |
|                     |            | <u> </u>   |          |                             |          |             |                                       |                        |             |                       |
|                     |            | (1.02-7    | /80-2    | 2020,0                      | 80-339   | -2020)      |                                       |                        |             |                       |
|                     |            |            | •        |                             |          |             |                                       |                        |             |                       |
|                     |            |            |          |                             |          |             |                                       |                        |             |                       |
|                     |            |            |          |                             |          |             |                                       |                        |             |                       |
|                     |            |            |          |                             |          |             |                                       |                        |             |                       |
|                     |            |            |          |                             |          |             |                                       |                        |             |                       |
|                     |            |            |          |                             |          |             |                                       |                        |             |                       |
|                     |            |            |          |                             |          |             |                                       |                        |             |                       |
|                     |            |            |          |                             |          |             |                                       |                        |             |                       |
|                     |            |            |          |                             |          |             |                                       |                        |             |                       |
|                     |            |            |          |                             |          |             |                                       |                        |             |                       |

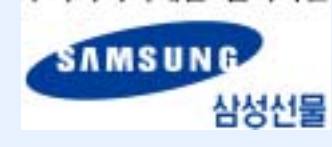

| 1. /                |                                                                       |
|---------------------|-----------------------------------------------------------------------|
|                     | 류 [7407] 2년스크 - Stress Test 유민수 2 - 미 · ·                             |
| 2. /                | 일별/월별포자선현황 포지선결제/평가손의 Stress Test Hedge Simulation FX Risk VeR 분석 《 ) |
|                     | 기간 806596598 월 ~ 2005/07/08 월 구분 전체 🔍 유형 전체 🔍 올해 전체 🔍 통화 전체 🔍 조회      |
| 3. /                | 현재환율 1,007.80 I 비상순학그래프                                               |
|                     | 明台登録 1.000.00 0                                                       |
| 4.                  | DHU -7.00 0-                                                          |
|                     | DHI = -0.77                                                           |
| E /                 |                                                                       |
| J. /                | -0                                                                    |
|                     | UT항후 명상환율에 따른 한<br>TA Evoltion의 소약을 초점 -D-                            |
| 6. / 가              | 할 수 있습니다. 하                                                           |
|                     | <양단의 SpinHE 조망>                                                       |
| 7. Stress Test      | 예상순익(원) 스                                                             |
|                     | 통화 Net Position 현재환율 태상환율 현재명가금액(원) 태상명가금액(원) 금액(원) 비율(I)             |
| 0 Lladra Cimulation | t 0 0 0 0                                                             |
| 8. Heage Simulation |                                                                       |
|                     |                                                                       |
| 9. FX Risk VaR      |                                                                       |
|                     |                                                                       |
|                     |                                                                       |
|                     | -                                                                     |
|                     |                                                                       |
|                     |                                                                       |
|                     | <u>조회</u>                                                             |
|                     |                                                                       |
|                     |                                                                       |
|                     | - 7ŀ                                                                  |
|                     |                                                                       |
|                     |                                                                       |
|                     | - 가                                                                   |
|                     |                                                                       |
|                     | ,<br>,                                                                |
|                     | · ·                                                                   |
|                     |                                                                       |
|                     |                                                                       |
|                     |                                                                       |
|                     |                                                                       |
|                     |                                                                       |
|                     |                                                                       |
|                     |                                                                       |
|                     |                                                                       |
|                     |                                                                       |
|                     |                                                                       |
|                     |                                                                       |
|                     |                                                                       |
|                     |                                                                       |
|                     |                                                                       |

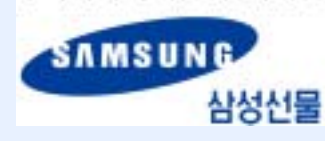

| <b></b>             |                                                               |                           |
|---------------------|---------------------------------------------------------------|---------------------------|
| 1. /                |                                                               |                           |
|                     | 🔝 [7408] 환리스크 - Hedge Simulation                              |                           |
| 2. /                | 일별/월별포지선현황 포지선결제/평가손역 Stress Test Hedge Sin                   | aulation FX Risk YaR 분석 🖡 |
| 0 /                 | 기간 80015015012 = ~ 2005/09/08 = 조회 100,000,000 # Hedge # 현용 1 | 순손익                       |
| 3. /                | DI걸쳐 NetPosition (\$) 00.000.000                              |                           |
|                     | USD 현물환율(원) 00.000.000-                                       |                           |
| 4.                  | 신물환율(최근월물)(원) 00,000,000                                      |                           |
|                     | 미경제대비 해지비율(#)                                                 |                           |
| 5. /                | 해지금액(+) 00.000.000                                            |                           |
| I                   | Simulation삶앱 (00,000,000-                                     |                           |
| 6. / 가              | 1.헤지금액은 직접 헤지할금액을 입력하거나, 000,000,000                          |                           |
|                     | 비율입력후 계산기버튼을 클릭하여 계산합니                                        |                           |
| 7. Stress Test      | 2.미결제 NetPosition은 선택한 기간에 해당                                 |                           |
|                     | 하는 USD통화단의 유입공액-유출공액입니다.                                      | <u> </u>                  |
| 8. Hedge Simulation | 고려하지 않은 금액입니다. 환율 체시관역(전용                                     | 8) 현물은빅(전원) '운은빅(전원)      |
|                     | 그분 개약스 주문증거금(원)                                               |                           |
| 9. FX Risk VaR      |                                                               |                           |
|                     | <u>, , , , , , , , , , , , , , , , , , , </u>                 |                           |
|                     |                                                               |                           |
|                     | _ <u>_ 소회</u>                                                 |                           |
|                     | Net Position                                                  |                           |
|                     |                                                               |                           |
|                     | ,                                                             | Simulation                |
|                     | <br>プ                                                         |                           |
|                     |                                                               | ,                         |
|                     |                                                               |                           |
|                     |                                                               |                           |
|                     |                                                               |                           |
|                     |                                                               |                           |
|                     |                                                               |                           |
|                     |                                                               |                           |
|                     |                                                               |                           |
|                     |                                                               |                           |
|                     |                                                               |                           |
|                     |                                                               |                           |
|                     |                                                               |                           |
|                     |                                                               |                           |
|                     |                                                               |                           |
|                     |                                                               |                           |
|                     |                                                               |                           |
|                     |                                                               |                           |
|                     |                                                               |                           |
|                     |                                                               |                           |

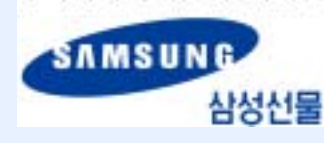

| [r                 |                                    |                                    |                                       |                               |                           |              |
|--------------------|------------------------------------|------------------------------------|---------------------------------------|-------------------------------|---------------------------|--------------|
| 1. /               |                                    |                                    |                                       |                               |                           |              |
| 2 /                | 🔝 [7409] 환리스:                      | ∃ - FX Risk VaR I                  | 분석                                    |                               |                           | THA? IDX     |
| Z. /               | 포지선결제/평기                           | 가손익 Stress                         | Test   Hedge Si                       | isulation FX Risk             | : VaR 분석                  | ••           |
| 3 /                | 712 2005/04/08                     | 2005/06/08                         | ····································· | - 유럽 건계                       | 걸제 [미결차                   | Var 분석       |
| . ,                | Historical Va                      | R 37H 🖬 💌                          | 신뢰도 95% 💌                             | 실 통화 전체                       | 모유기간                      | 30 (8)       |
| 4.                 | · 변화 것                             | 포시선 달                              | 김양양백(\$) 기                            | 1순환율 생가급역                     | (8) WH급역(8                | () 위험비율(X) - |
| 5. /               |                                    |                                    |                                       |                               |                           |              |
| 6. / 가             | 17: 화리스크 위험/                       | 8.정스다이 VaDZES                      | 2 조매지 송정기기                            | 15010 회대 화용법의                 | = 개능액 • 저희 오프:            | ·<br>·       |
| 7. Stress Test     | 동안 최대 환손실<br>측정기간및 신뢰<br>신뢰구간이 물수에 | 위험금액입니다.<br>도 보유기간 등의<br>록 최대순실가능액 | 변수를 놀리면 변<br>이 커지게 되며 환               | 동성이 증가하여 YaRg<br>탄위험에 대한 보수적S | 있은 증가합니다.<br>인 관리가 가능합니다. |              |
| 8 Hedge Simulation |                                    |                                    | Hedge H                               | 율에 따른 선물계약                    |                           |              |
| o. nedge omdation  | Hedgebil 율                         | 00                                 | 258                                   | 50#                           | 75%                       | 100%         |
| 9. FX Risk VaR     | 달러헤지금액                             |                                    |                                       |                               |                           |              |
|                    | 원화해지금액                             |                                    |                                       |                               |                           |              |
|                    | 필요 Hedge량                          |                                    |                                       |                               |                           |              |
|                    | 응거급                                |                                    |                                       |                               |                           |              |
|                    | -                                  |                                    |                                       |                               |                           | 가            |
|                    | VaR(Val                            | ue at Risk)                        |                                       |                               |                           |              |
|                    |                                    | · · · · · ,                        |                                       |                               |                           |              |
|                    | _                                  | 05% 00                             | 0/                                    |                               |                           |              |
|                    | -                                  | 3070,93                            | //0                                   |                               |                           | 71           |
|                    |                                    | 71                                 |                                       |                               |                           | 71           |
|                    | 가                                  |                                    |                                       |                               |                           |              |
|                    |                                    | Historia                           | al VaR                                |                               |                           |              |
|                    |                                    | Thistoric                          |                                       | •                             |                           |              |
|                    |                                    | = FX E                             | xposure *                             | 가                             | * ,                       |              |
|                    |                                    |                                    | ,                                     | ,                             |                           | 가            |
|                    |                                    |                                    | VaR                                   | 가                             |                           |              |
|                    |                                    |                                    |                                       |                               |                           |              |
|                    |                                    |                                    |                                       |                               |                           |              |
|                    |                                    |                                    |                                       |                               |                           |              |
|                    |                                    |                                    |                                       |                               |                           |              |
|                    |                                    |                                    |                                       |                               |                           |              |
|                    |                                    |                                    |                                       |                               |                           |              |
|                    |                                    |                                    |                                       |                               |                           |              |